第一部分:"个人所得税"APP 下载及注册指引

第二部分:个人信息采集操作指南

第三部分:专项附加扣除填报指南

## 第一部分:"个人所得税"APP 下载

### 及注册指引

第一步:扫码下载"个人所得税"APP。

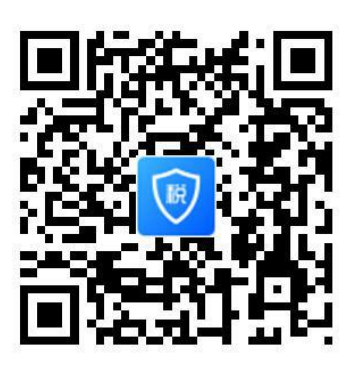

第二步:打开 APP,在"工作地或常住地"下拉列表中选择 "重庆市"—"沙坪坝区",点击"下一步"。

| く返回 | 自然人办税服务平台     |      |
|-----|---------------|------|
|     |               |      |
| 账号  | 手机号码/证件号码/登录名 | 0    |
| 密码  | 请输入密码         |      |
|     |               | 找回密码 |
|     |               |      |
|     | 注册            |      |

第三步:未注册用户选择"注册",已注册用户可直接输入 账号密码登录。

第四步:选择"人脸识别认证注册",若选择"大厅注册码 注册"需要纳税人携带有效身份证原件前往本地办税服务厅申请。

大厅注册码注册

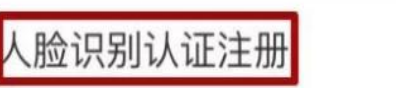

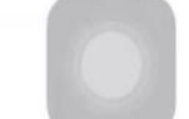

第五步:点击"同意并继续",输入有效证件号码和姓名后,点击"开始人脸识别",按要求完成识别程序。

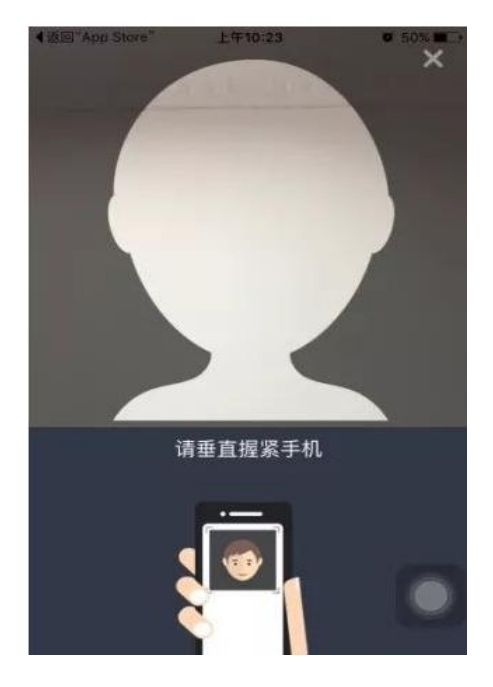

第六步:完成人脸识别,按要求输入相关信息,点击"提交"。

| く返回                                                         | 用户注册                  |     |
|-------------------------------------------------------------|-----------------------|-----|
| 登录名                                                         | 请设置2-16位登录名           |     |
| 密码                                                          | 请设置8-15位登录密码          | 6   |
| 手机号                                                         | 青辅入您的手机号              |     |
| 验证码                                                         | 请输入验证码 快取             | 脸证码 |
| 户籍所在地区                                                      | 请选择                   | >   |
|                                                             | 122                   |     |
| 登录名格式:<br>1.2-16位字符。<br>2.只能包含大小写 <sup>。</sup><br>3.不支持纯数字。 | 字母、数字、中文与下划线。         |     |
| 密码格式:<br>1.密码应为8到15位<br>2.至少包含字母(大                          | (。<br>小骂) 、数字与符号中的两种。 |     |
| 3.不包含空格。                                                    |                       |     |

# 第二部分 个人信息采集操作指南

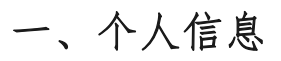

| ••••• 中国电信 4G 下午2: | 57 🦕 🖲 🕂 💼 🕂 |             |        |             |
|--------------------|--------------|-------------|--------|-------------|
|                    |              |             |        |             |
| 🙎 个人信息             | 完成85% >      |             |        |             |
| 28 任职受雇信息          | >            |             |        |             |
| 🎍 家庭成员信息           | >            |             |        |             |
| <b>目</b> 银行卡       | >            |             |        |             |
| 🦁 安全中心             | >            | •••• 中国电信 令 | 上午9:51 | ● 1 \$ ■) + |
| . ∠ 工作地或常住地        | 上海市浦东新区>     | く返回         | 个人信息   |             |
| ⑦ 帮助               | >            | 基本信息        |        | 5           |
| ⋛ 关于               | >            |             |        |             |
|                    |              | 可享税收优惠      |        | 8           |
| 退出君                | ž录           | 其他身份证件      |        | 5           |
|                    | · ▲ ◆ 人中心    |             |        |             |

| く返回         个人信息           I 用户基础信息         I 公司         I 公司           姓名         十一         1 公司           证件类型         居民身份证         1 命地区         南选择           证件号码         440***********************************                                                                                                    | ull中国电信 🗢      | 22:29          | @ ¥ 88% 💼) | ull 中国电信 🗢 | 22:29        | ۵ 📽 🛞  |
|----------------------------------------------------------------------------------------------------|----------------|----------------|------------|------------|--------------|--------|
| I 用户基础信息       I 经常居住地         姓名       十一       省市地区       请选择       第         证件类型       居民身份证       详细地址       如街道, 小区, 楼板, 单元室       第         证件号码       440***********************************                                                                                                    | く返回            | 个人信息           |            | く返回        | 个人信息         |        |
| / // # watch it its:         姓名       / -         证件类型       居民身份证         证件号码       440***********************************                                                                                                    | 日白茶時代自         |                |            | ┃ 经常居住地    |              |        |
| 姓名     十一     田田山山     田田山山     田田山山       证件 失型     居民身份证     详细地址     如谓道、小区、楼栋、单元室       证件 号码     440***********************************                                                                                                    | 用广基顿16总        |                |            | 省市地区       | 语诜择          | 5      |
| 证件类型     居民身份证       证件号码     440***********************************                                                                                                    | 姓名             | +-             |            |            | in all t     |        |
| 证件号码       440***********************************                                                                                                    | 证件类型           | 居民身份证          |            | 详细地址       | 如街道,小区,<br>等 | 積低、単元室 |
| 納税人识别号     440     63       出生日期     1995.11.24     >       性别     女性     >       国箱(地区)     中华人民共和国     -       『戶聯所在地     -     -       當市地区     新江省杭州市 濱江区 浦沿街 >     2       详细地址     如街道、小区、楼橋、単元空     -       資物地址     -     -       「日本     -     -       「日本     -     -                                                                                                    | 证件号码           | 440*****963    |            | 联系地址       |              |        |
| 出生日期     1995.11.24               祖地址                                                                                                    | 纳税人识别号         | 44(            | 63         | 省市地区       | 请选择          | >      |
| 性别 女性 > 7<br>国籍(地区) 中华人民共和国 II 他 / / / / / / / / / / / / / / / / /                                                                                                    | 出生日期           | 1995.11.24     | 2          | 详细地址       | 如街道、小区、      | 楼栋、单元室 |
| 国籍(地区)     中华人民共和国     単焼                 戸籍所在地                                                                                                    | 性别             | 女性             | 5          |            | 19           |        |
| 戶籍所在地             省市地区             浙江省杭州市滨江区浦沿街             道             代                                                                                                    | 国籍(地区)         | 中华人民共和国        |            | ┃其他        |              |        |
| 省市地区     浙江省杭州市滨江区浦沿街》     民族     请选择     >       道     电子邮箱     请填写       详细地址     如街道、小区、楼栋、单元室                                                                                                    | 户籍所在地          |                |            | 学历         | 请选择          | >      |
| 道     电子邮箱     请填写       详细地址     如街道、小区、楼标、单元室        等                                                                                                    | 省市地区           | 浙江省杭州市滨江区      | ≤浦沿街⇒      | 民族         | 请选择          | >      |
| 详细地址 如街道、小区、楼栋、单元至<br>等                                                                                                    |                | 道              |            | 电子邮箱       | 请填写          |        |
| Contraction of the second second seco | 详细地址           | 如街道、小区、桂樹<br>等 | 单元室        |            |              |        |
|                                                                                                    | . (7 m m at 1) |                |            |            |              |        |

## 二、任职受雇信息

| ●●●●● 中国电信 4G 下午2:57                                 | L @ 1 ==>+ | ull 中国电信 🗢 | 09:19                        |        |
|------------------------------------------------------|------------|------------|------------------------------|--------|
|                                                      |            | く返回        | 有任职受雇单位                      | 添加     |
| 🙎 个人信息                                               | 完成85% >    |            |                              |        |
| 28 任职受雇信息                                            | >          |            |                              |        |
| 👱 家庭成员信息                                             | >          |            |                              |        |
| 🚍 银行卡                                                | >          |            | - HANNE                      |        |
| 🥑 安全中心                                               | >          | 为了帮助您      | 页面空空如也<br>进行业务办理,请您滚加。<br>息哦 | 血位的具体信 |
| 义 工作地或常住地                                            | 上海市浦东新区 >  |            |                              |        |
| ⑦ 帮助                                                 | >          |            |                              |        |
| ▋ 关于                                                 | >          |            |                              |        |
| 退出登录                                                 | ł          |            |                              |        |
| <ul> <li> <b>○</b><br/><b>首</b>页         </li> </ul> | 个人中心       |            |                              |        |

| <ul> <li>単位纳税人识 请点击搜索 の 別号(统一社 会信用代码)</li> <li>駅务</li> <li>年职受雇日期</li> <li>高职日期</li> <li>第</li> <li>第</li> <li></li></ul> | 単位纳税人识 请点击搜索 Q<br>别号(统一社<br>会信用代码)<br>取务         | ・・・・・・・・・・・・・・・・・・・・・・・・・・・・・・・・・・・・ | 下午1:30<br>详情  | ⊕ <b>7</b> \$ <b>■</b> }+ |
|----------------------------------------------------------------------------------------------------|--------------------------------------------------|--------------------------------------|---------------|---------------------------|
| 职务 > 任职受雇日期 >> 高职日期 >> 高职日期 >> 请有任职受雇单位的财务或人事部门咨询                                                                                                    | 职务 > 任职受雇日期 > 高职日期 > 前向任职受雇单位的财务或人事部门咨询          | 单位纳税人识<br>别号(统一社<br>会信用代码)           | 请点击搜索         | Q                         |
| 任职受雇日期 ><br>离职日期 ><br>「「「」」<br>请向任职受雇单位的财务或人事部门咨询                                                                                                    | 任职受雇日期 ><br>高职日期 ><br>(75)<br>请向任职受雇单位的财务或人事部门咨询 | 职务                                   |               | 5                         |
| 离职日期 → 同行 请向任职受雇单位的财务或人事部门咨询                                                                                                    | 离职日期 > ○ ○ ○ ○ ○ ○ ○ ○ ○ ○ ○ ○ ○ ○ ○ ○ ○ ○ ○     | 任职受雇日期                               |               | 5                         |
| 请向任职受雇单位的财务或人事部门咨询                                                                                                    | 请向任职受雇单位的财务或人事部门咨询                               | 离职日期                                 | 個な            | ×                         |
|                                                                                                    |                                                  | 请向任职受解                               | ↓<br>雇单位的财务或人 | 、事部门咨询                    |
|                                                                                                    |                                                  |                                      |               |                           |
|                                                                                                    |                                                  |                                      |               |                           |

### 三、家庭成员信息

| ●●●● 中国电信 4G 下午2:57 | L @ 4 💼 + | ull 中国电信 🗢                | 09:43                                     | ۲ 🖉 ۵ 56% کې |
|---------------------|-----------|---------------------------|-------------------------------------------|--------------|
|                     |           | く返回                       | 家庭成员信息                                    | 添加           |
|                     |           | 姓名:<br>与我的关系:<br>证件号: 610 | 祖父母、外祖父母<br>190                           |              |
| 🙎 个人信息              | 完成85% >   | 姓名: 5                     |                                           |              |
| 🤰 任职受雇信息            | >         | 与我的关系:<br>证件号:440         | 父母<br>******362                           |              |
| 🙎 家庭成员信息            | >         |                           |                                           |              |
| ■ 银行卡               | >         | 姓名:<br>与我的关系:<br>证件号: 220 | 父母<br>239                                 |              |
| ✓ 安全中心              | >         | ALIT 3. 220               | 200                                       |              |
| .2 工作地或常住地          | 上海市浦东新区》  | 姓名:<br>与我的关系:<br>证件号: 230 | 女<br>************************************ |              |
| 7 帮助                | >         |                           |                                           |              |
| 关于                  | >         | 姓名:<br>与我的关系:<br>证件号:310  | 子<br>432                                  |              |
| 退出登录                |           |                           |                                           |              |
| <ul> <li></li></ul> | 个人中心      | 姓名:<br>与我的关系:<br>证件号: 340 | 配偶<br>490                                 |              |

| utl 中国电信 ᅙ | 09:43 🛞      | <b>56% 🔳</b> |
|------------|--------------|--------------|
| く返回        | 详情           |              |
| 与我的关系      |              | 2            |
| 证件类型       | 居民身份证        | 5            |
| 证件号        | 请填写证件号       |              |
| 姓名         | 请填写姓名        |              |
| 国籍(地区)     | 请选择您所在的国籍(地区 | ) >          |
| 出生日期       |              | 2            |
|            |              |              |
|            |              |              |
|            |              |              |

# 四、其他

| ●●●●◎ 中国电信 4G | 下午2:57 | L @ 1 🔜 + |
|---------------|--------|-----------|
|               |        |           |
|               |        |           |
| 🙎 个人信息        |        | 完成85% >   |
| 🧏 任职受雇信息      |        | 1 >       |
| 🙎 家庭成员信息      |        | 0 >       |
| 🚍 银行卡         |        | 0 >       |
| > 安全中心        |        | >         |
| . ▲ 工作地或常住地   |        | 上海市浦东新区 > |
| ⊘ 帮助          |        | >         |
| <b>美</b> 于    |        | >         |
|               |        |           |
|               | 退出登录   |           |
|               | ショ     | 个人中心      |

## 第三部分 专项附加扣除填报指南

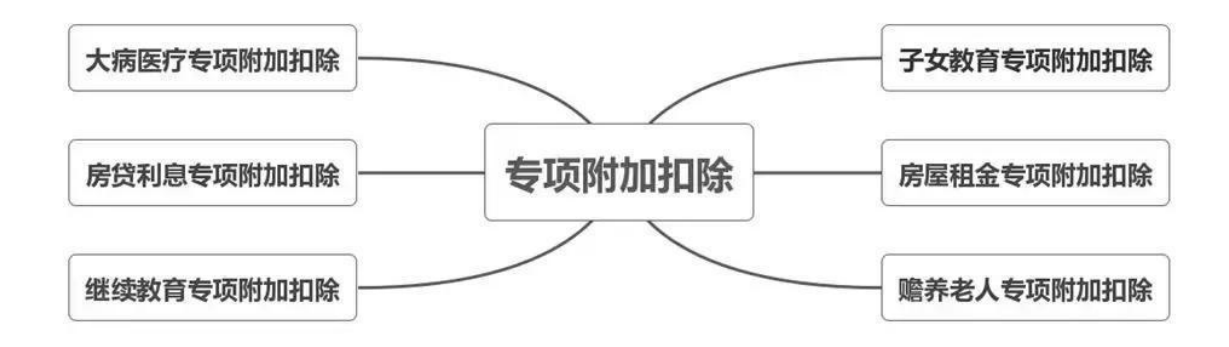

一、子女教育

1. 点击【首页】-【子女教育】;

2. 确认纳税人基本信息无误后点击【下一步】;

根据实际情况选择和录入子女教育信息,如当前受教育
 阶段、教育时间起和止等,完善后点击【下一步】;

选择是否有配偶和分配方式,若之前未添加过配偶信息
 选择"有配偶"后可以在该页面先添加配偶信息,点击【下一步】:

5. 选择申报方式, 【提交】即可。(如果希望在发放工资时扣除, 则一定选择: 通过扣缴义务人申报!!!)

注意事项:

同一个子女、同一个"受教育阶段"只能保存一条明细,且 所有明细记录的"受教育日期起、受教育日期止"不能有交叉。

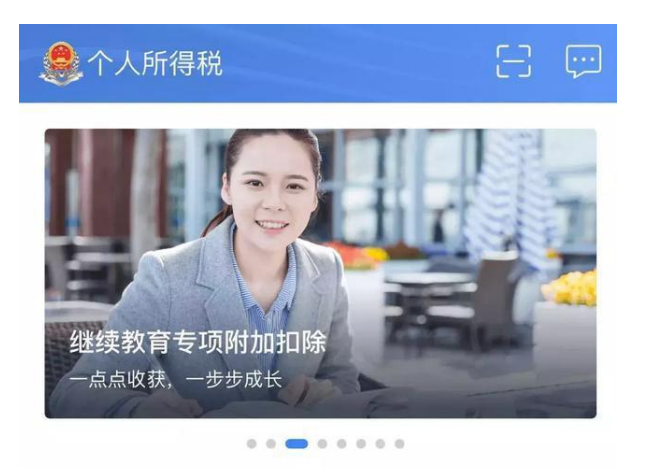

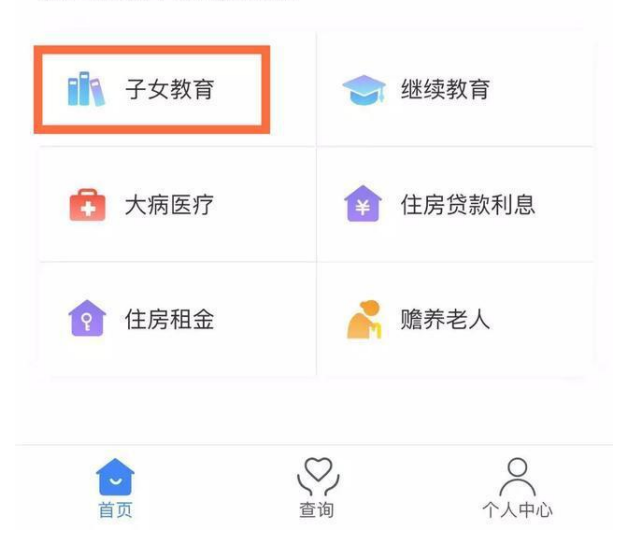

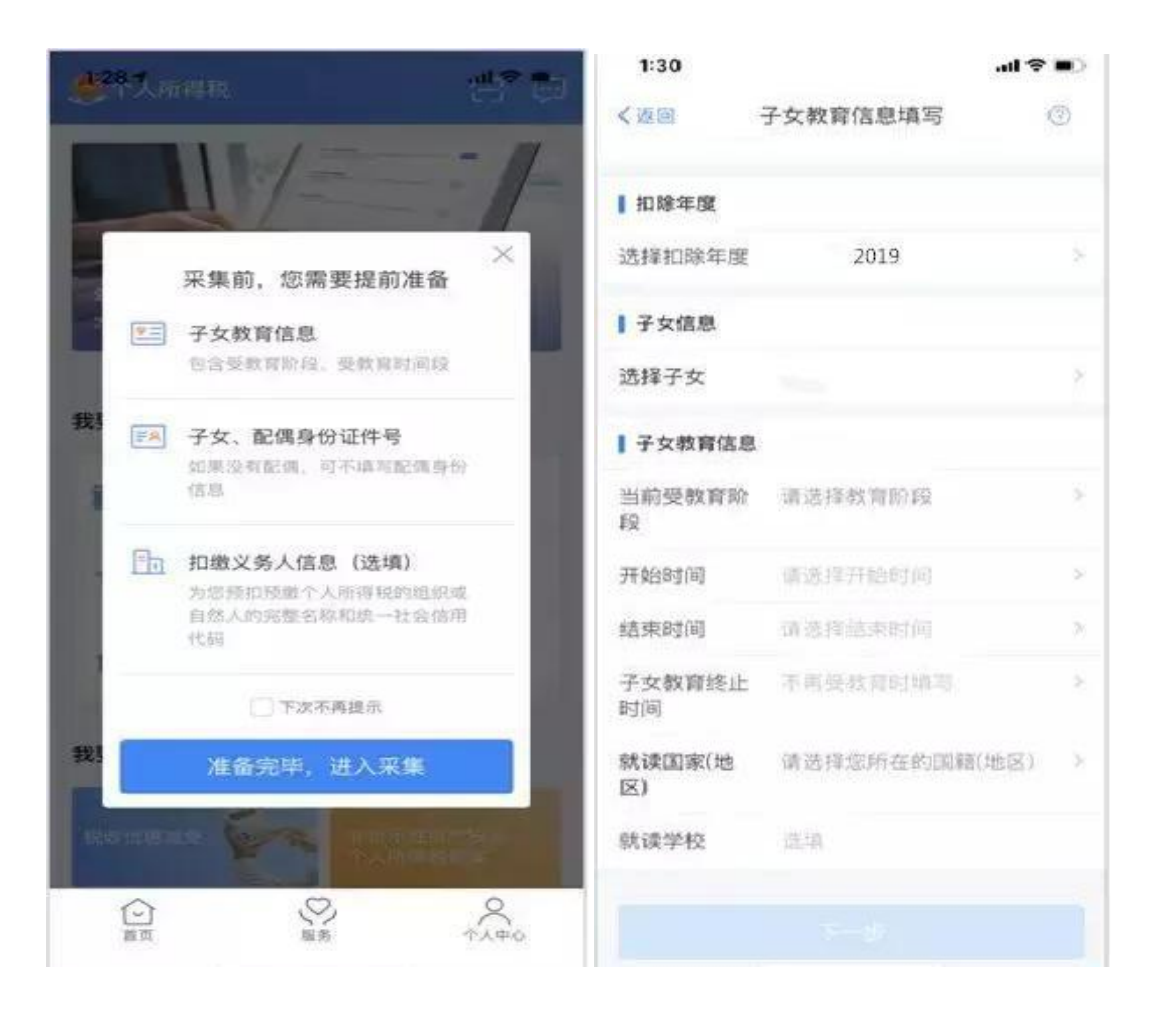

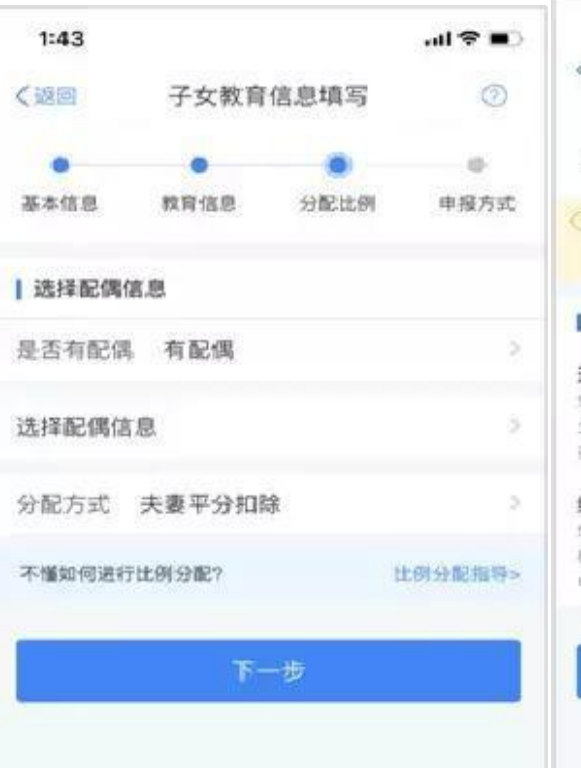

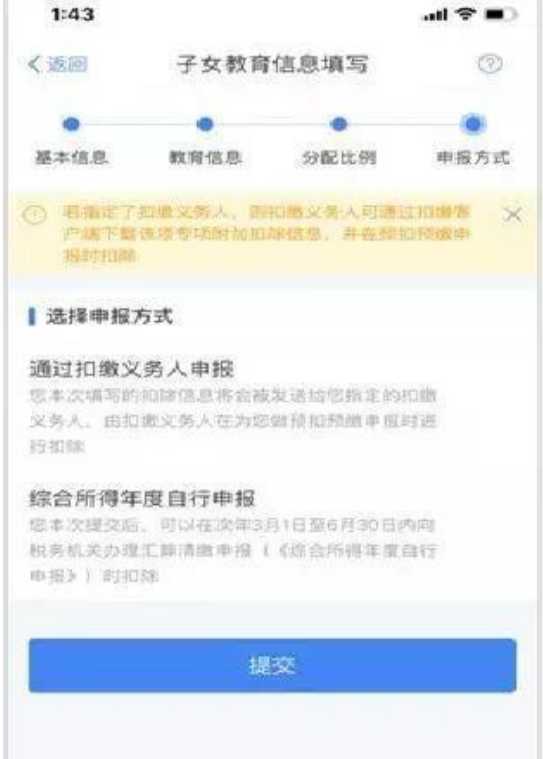

#### 二、继续教育

- 1. 点击【首页】-【继续教育】;
- 2. 确认纳税人基本信息无误后点击【下一步】;
- 3. 选择扣除年度以及继续教育类型;
- 4. 据实选择继续教育类型,点击【下一步】;
- 5. 选择申报方式, 【提交】即可。(如果希望在发放工资时扣除, 则一定选择: 通过扣缴义务人申报!!!)

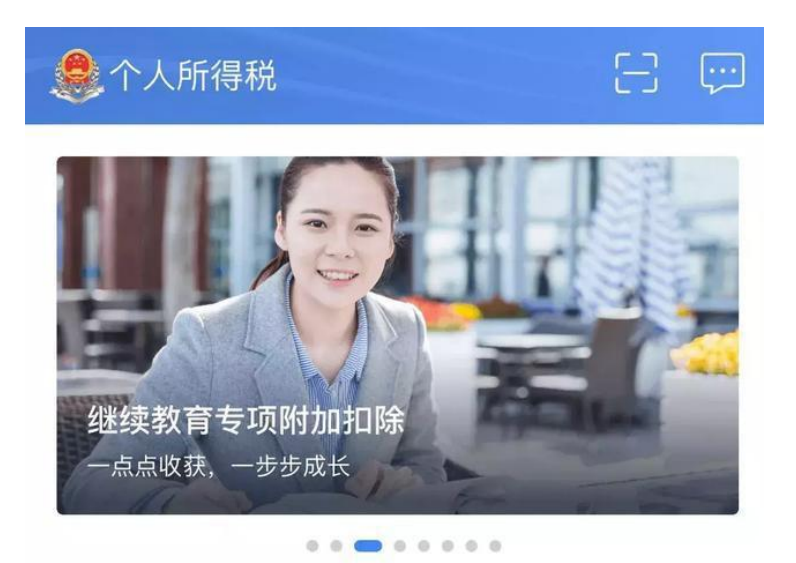

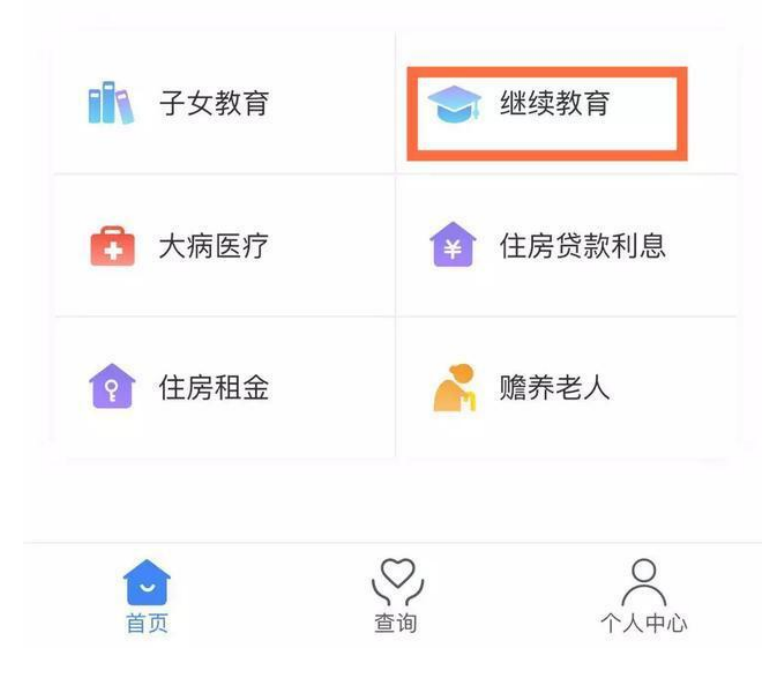

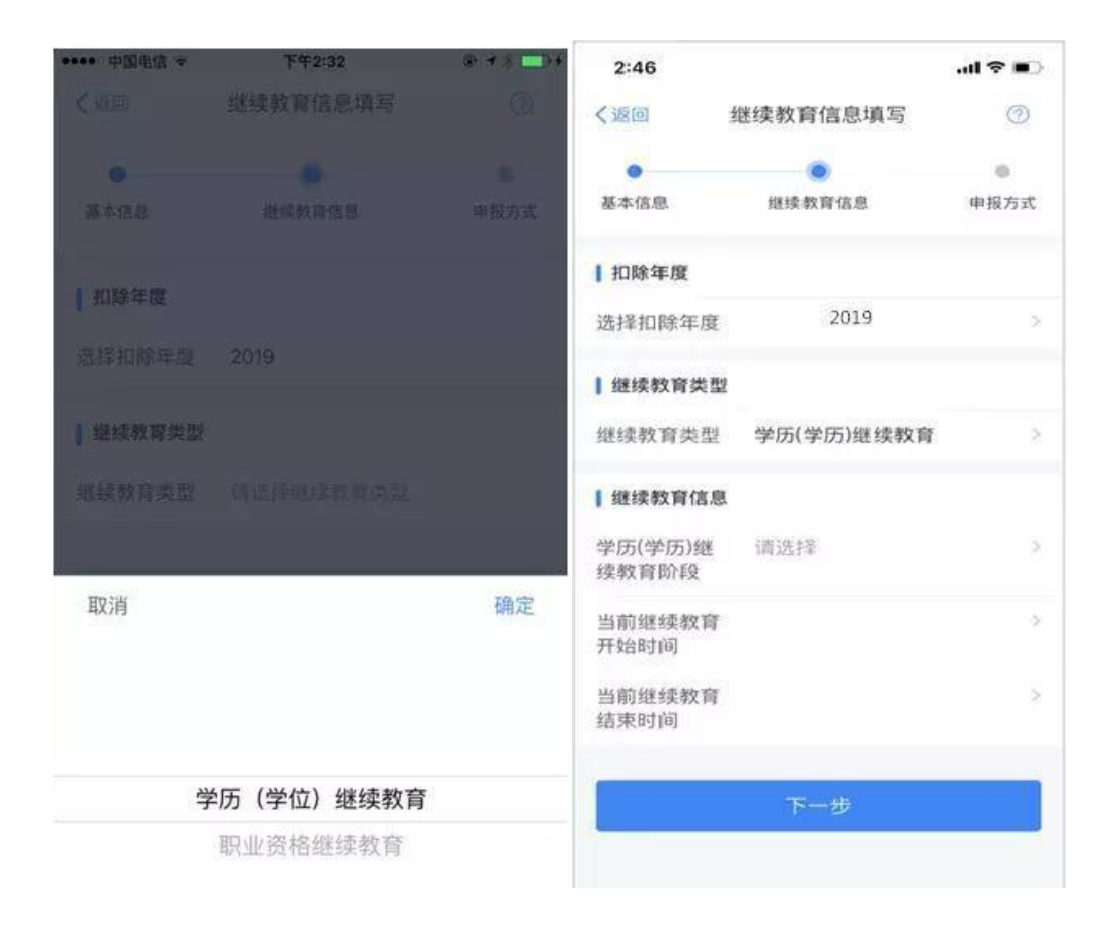

- 三、大病医疗
- 1. 点击【首页】-【大病医疗】;
- 2. 确认纳税人基本信息无误后点击【下一步】;

选择扣除年度、与纳税人的关系,据实录入个人负担金额以及医疗支出总金额,点击【提交】即可。

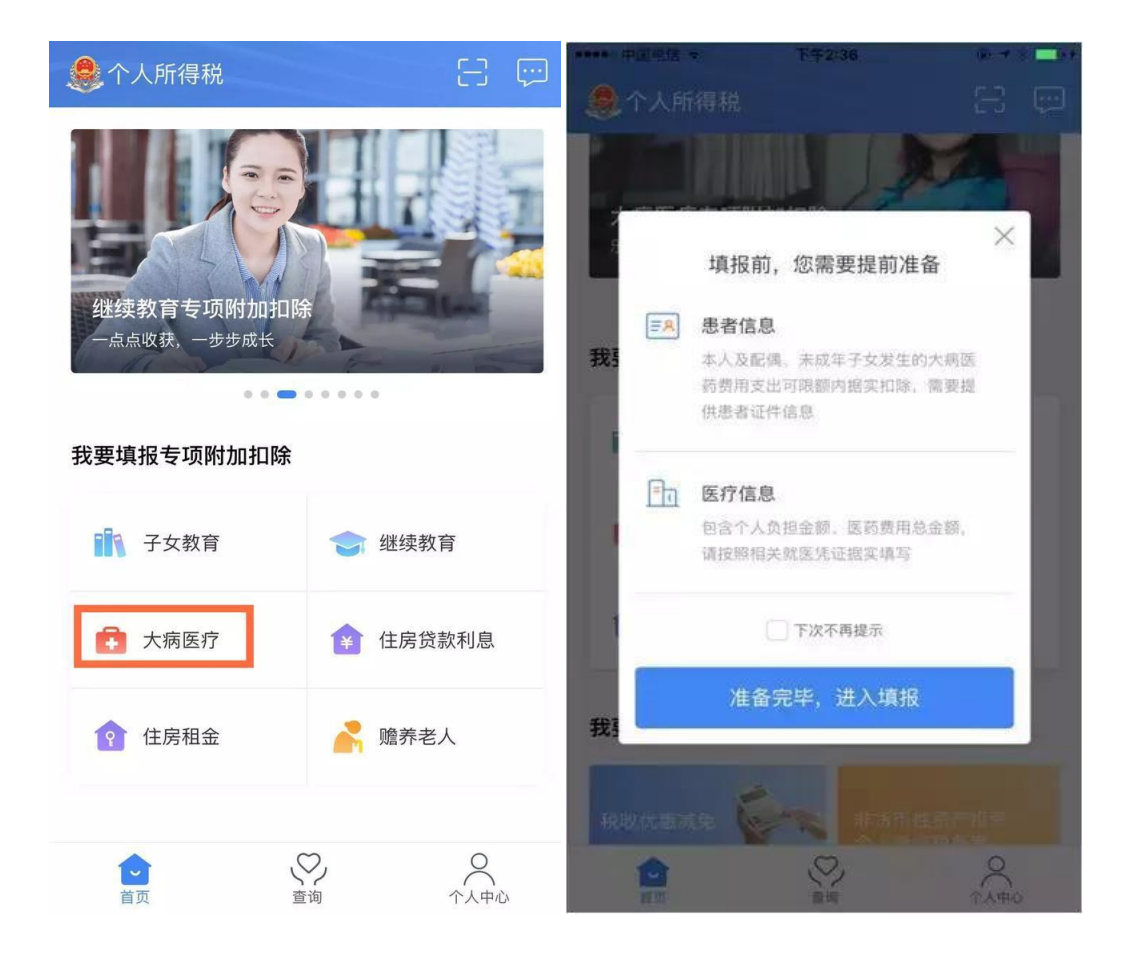

|      |             |          | 2:56                 |                                  | ad 🗢 📭  |
|------|-------------|----------|----------------------|----------------------------------|---------|
|      |             |          | く返回                  | 大病医疗信息填写                         | 0       |
| 2:56 |             | all † ∎) | 大規畫作专项的加<br>的大病關行支出出 | 的静电力也本人, <b>配线成</b> 的<br>5行教师信献, | R成年子女发生 |
| ≺返回  | 大病医疗信息填写    | 0        | 扣除年度                 |                                  |         |
| 本人信息 |             |          | 选择扣除年度               | 2019                             | ×.      |
| 手机号  | 153****7481 |          | 【医疗信息                |                                  |         |
| 电子邮箱 | 请填写         |          | 选择关系                 | 请选择                              | 2       |
| 联系地址 | 请填写         |          | 个人负担金额<br>(元)        | 请输入金额                            |         |
| _    |             | 巨條改      | 医疗支出总金<br>额(元)       | 请输入金额                            |         |
|      | 下一步         |          |                      |                                  |         |
| -    |             | _        |                      |                                  |         |
|      |             |          |                      |                                  |         |

| 2:56                                                                                                    |   |
|----------------------------------------------------------------------------------------------------|---|
| < <p>大部医疗信息填写 (</p>                                                                                                    |   |
| - With the second second |   |
|                                                                                                    |   |
| 选择亚洲年年间 2019                                                                                                    |   |
| 医疗信息                                                                                                    |   |
| 选择关系 动选择                                                                                                    |   |
| 令人负担金额<br>(元)                                                                                                    |   |
| 807支出出主<br>18(元)                                                                                                    |   |
| 電交通)<br>電空通り<br>                                                                                                    | Ē |
| 是我本人                                                                                                    |   |
| 是我配偶                                                                                                    |   |
| 是我子                                                                                                    |   |
| 是我女                                                                                                    |   |
|                                                                                                    |   |

四、住房贷款

1. 点击 【首页】-【住房贷款利息】;

 确认纳税人基本信息无误后,录入房屋信息,产权证明分为 房屋所有权证、不动产权证、房屋买卖合同、房屋预售合同四种。
 选择房屋所有权证、不动产权证需填写证书号码;选择房屋买卖 合同、房屋预售合同需填写合同编号。信息完善后点击【下一步】;
 选择扣除年度以及贷款方式。贷款方式分为公积金贷款、商 业贷款、组合贷三种,至少填写其中一项点击【下一步】;
 选择贷款人是否为本人以及分配比例点击 【下一步】, 5. 选择申报方式, 【提交】即可。(如果希望在发放工资时扣除, 则一定选择: 通过扣缴义务人申报!!!)

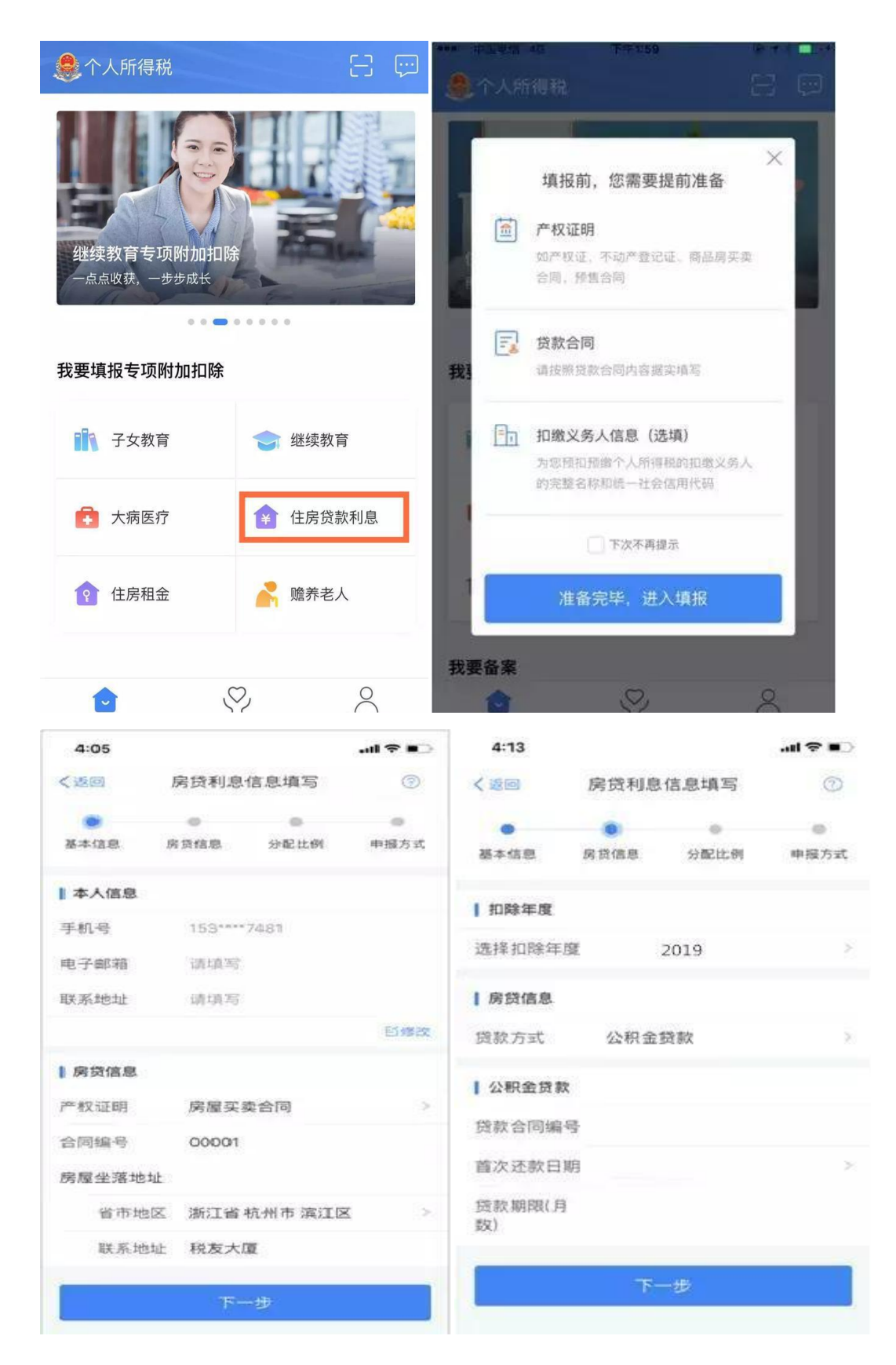

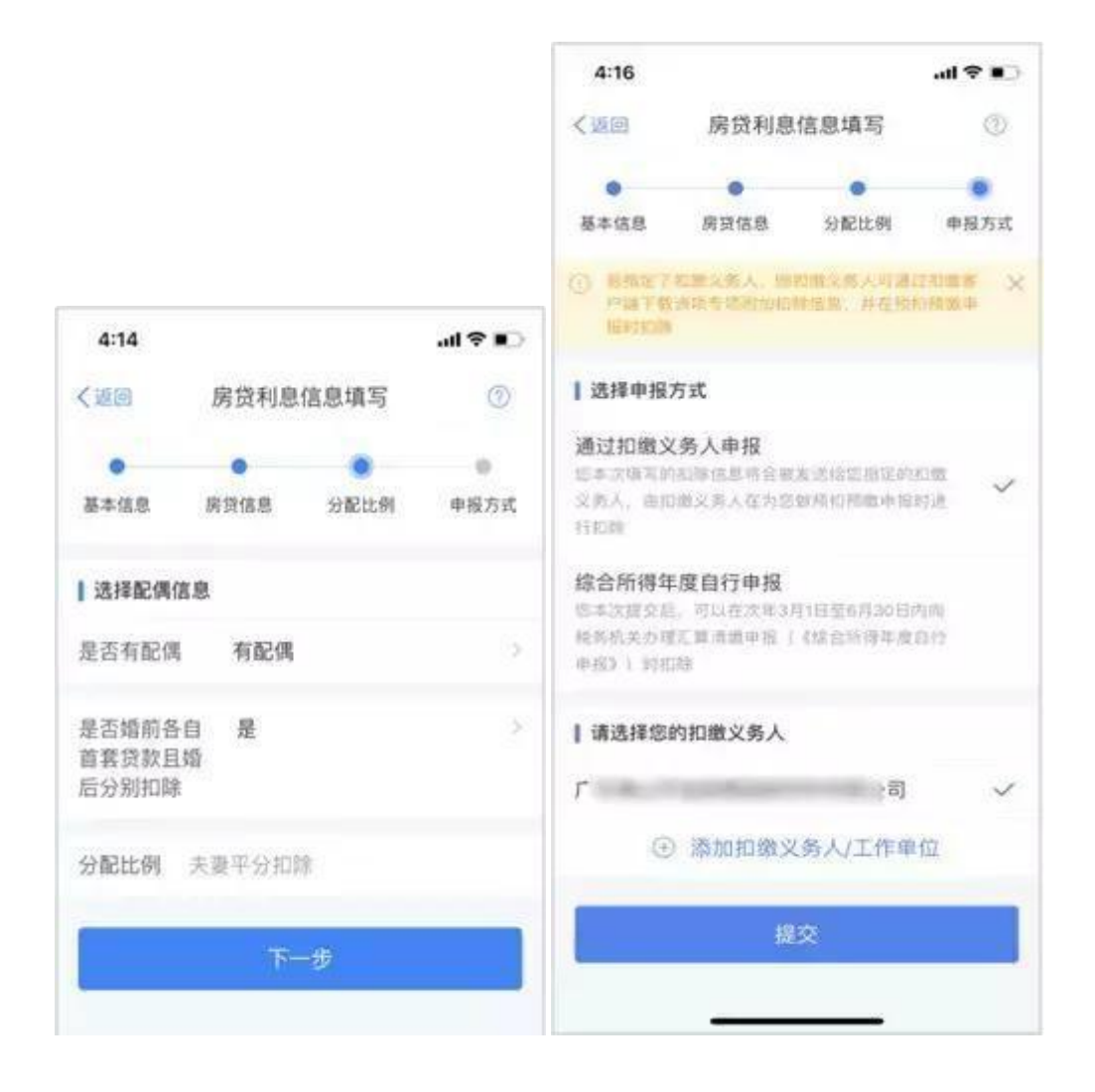

#### 五、住房租金

1. 点击【首页】-【住房租金】;

2. 确认纳税人基本信息无误后点击【下一步】;

3. 选择扣除年度,以及录入住房租金支出相关信息;

 出租方类型分为自然人和组织,需要录入对应类型的出租人 身份证件信息或出租单位统一社会信用代码(纳税人识别号), 点击【下一步】;

5.选择申报方式,【提交】即可。(如果希望在发放工资时扣除,则一定选择:通过扣缴义务人申报!!!)

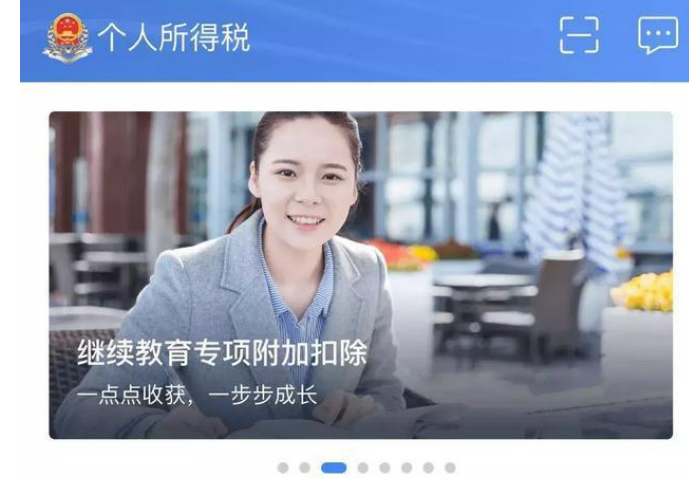

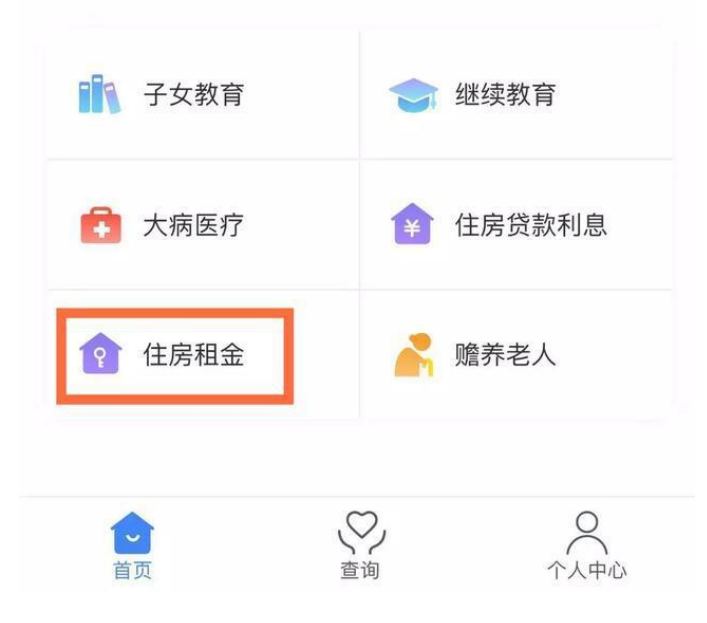

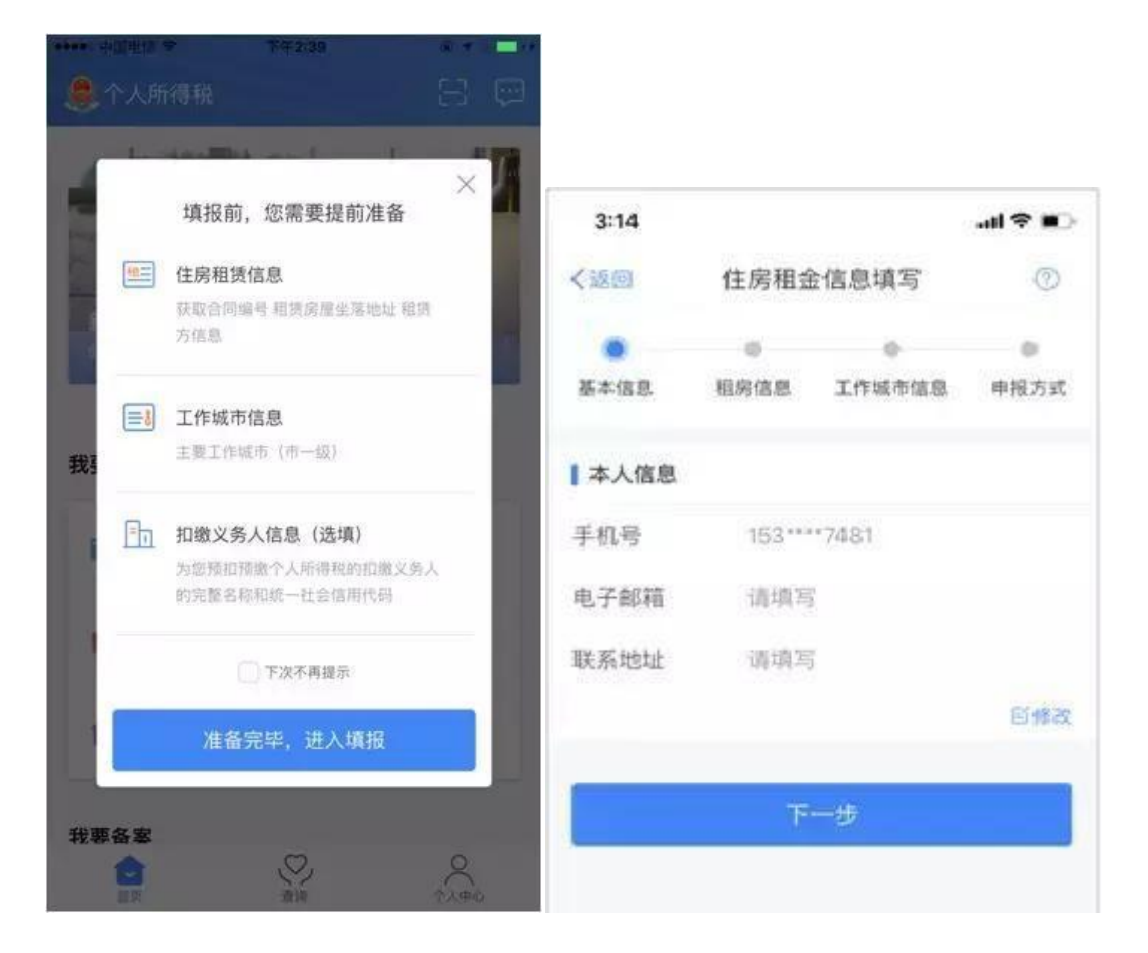

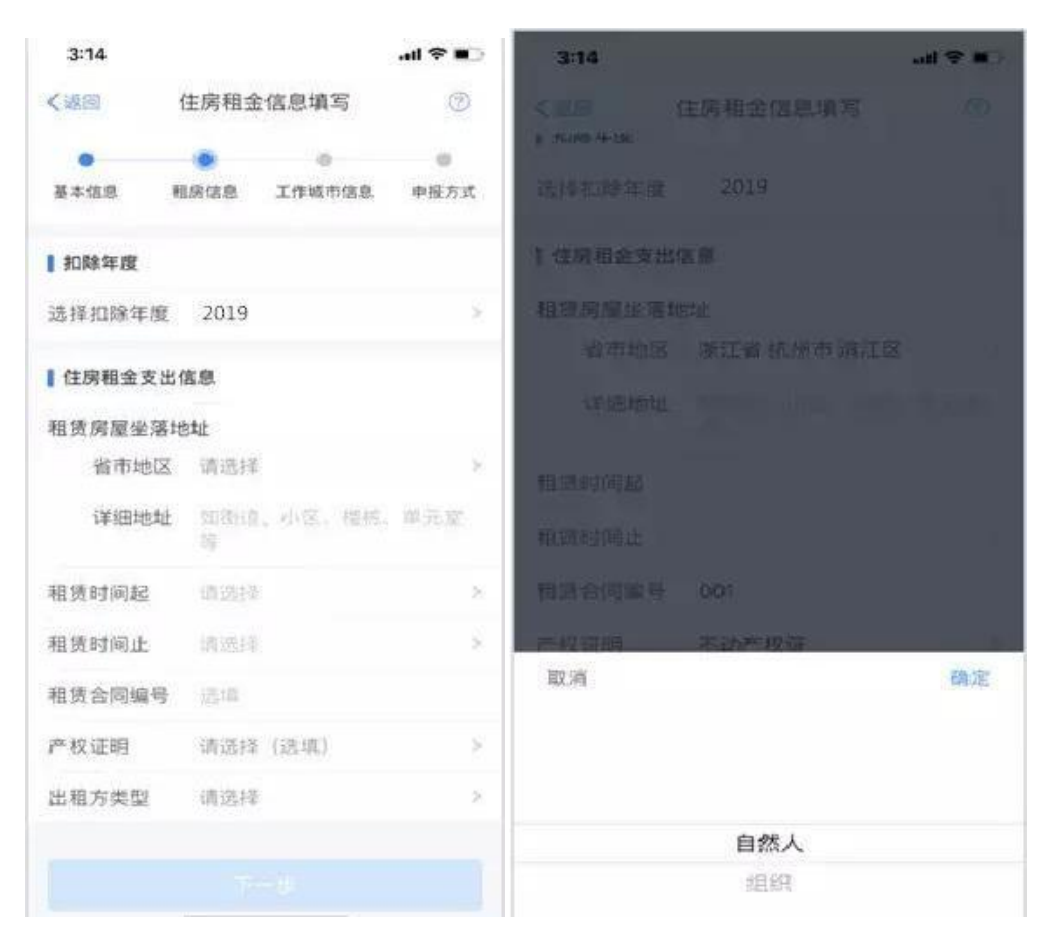

| 3:19         |                            | all 🗢 📭  | 3:19          |          | al 🗢 💼 |
|--------------|----------------------------|----------|---------------|----------|--------|
| < 280        | 住房租金信息填写                   | 0        | く返回           | 住房租金信息填写 | O      |
|              |                            |          | 中部同和出现上       | 忧风入虚     |        |
| 基本信息         | 且房信息 工作城市信息                | 申报方式     | 租赁时间起         |          | 2      |
| 扣除年度         |                            |          | 租赁时间止         |          | 2      |
| 选择扣除年度       | 2019                       | 2        | 租赁合同编号        | 001      |        |
| 【住房田会支出      | (c.c.                      |          | 产权证明          | 不动产权证    | 2      |
|              |                            |          | 证书号码          | 0001     |        |
| 租赁房屋坐洛1 省市地区 | <sup>他址</sup><br>浙江省杭州市滨江区 | 8        | 出租方类型         | 自然人      | 2      |
| 详细地址         | 税友大厦                       |          | 出租人姓名         | 王小丫      |        |
| 租赁时间起        |                            | 92       | 出租入身份证        | 居民身份证    | 2      |
| 租赁时间止        |                            |          | 件类型           |          |        |
| 租赁合同编号       | 001                        |          | 出租人身份证<br>件号码 |          |        |
| 产权证明         | 不动产权证                      | 2        | 出租人国籍(        | 中华人民共和国  |        |
| 证书号码         | 0001                       |          | 地区)           |          |        |
| 出租方类型        | 自然人                        | 81       |               |          |        |
| 出租人姓名        | 王小丫                        |          | <i>8</i> .    | 1-37     |        |
| 出租人身份证       | <b>正年時時間</b>               | <u>8</u> |               |          |        |

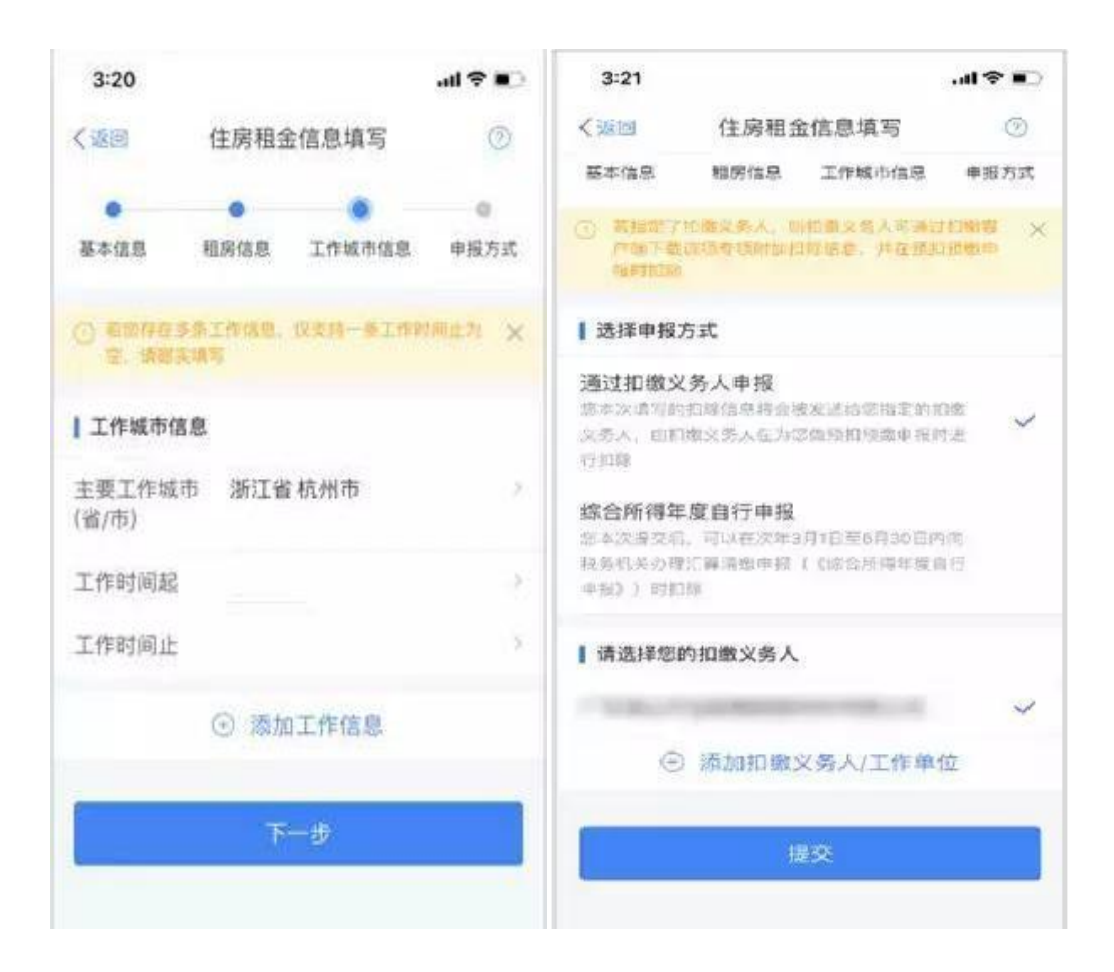

六、赡养老人

1. 点击【首页】-【赡养老人】;

2. 确认纳税人基本信息无误后点击【下一步】;

3. 选择扣除年度以及被赡养人信息点击【下一步】;

 选择是否独生子女。独生子女,分配比例为全部由本人扣除; 非独生子女,需录入共同赡养人、本年度月扣除额并选择分摊方式(赡养人平均分摊、赡养人约定分摊、被赡养人指定分摊), 点击下一步;

5. 选择申报方式, 【提交】即可。(如果希望在发放工资时扣除, 则一定选择: 通过扣缴义务人申报!!!)

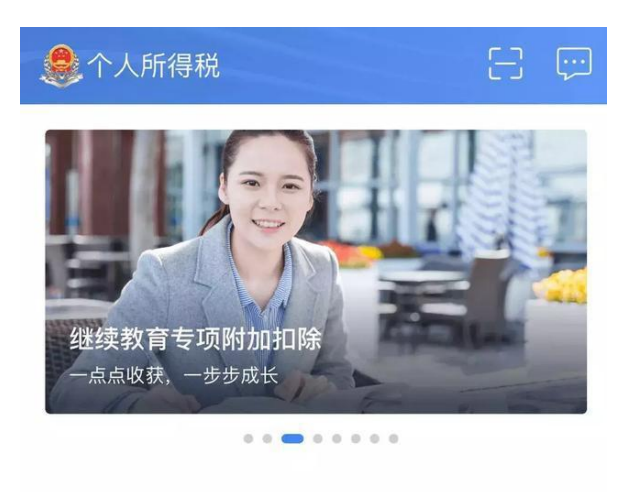

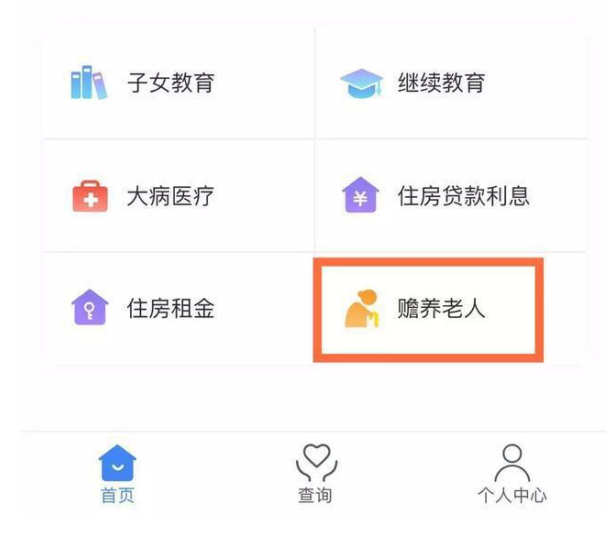

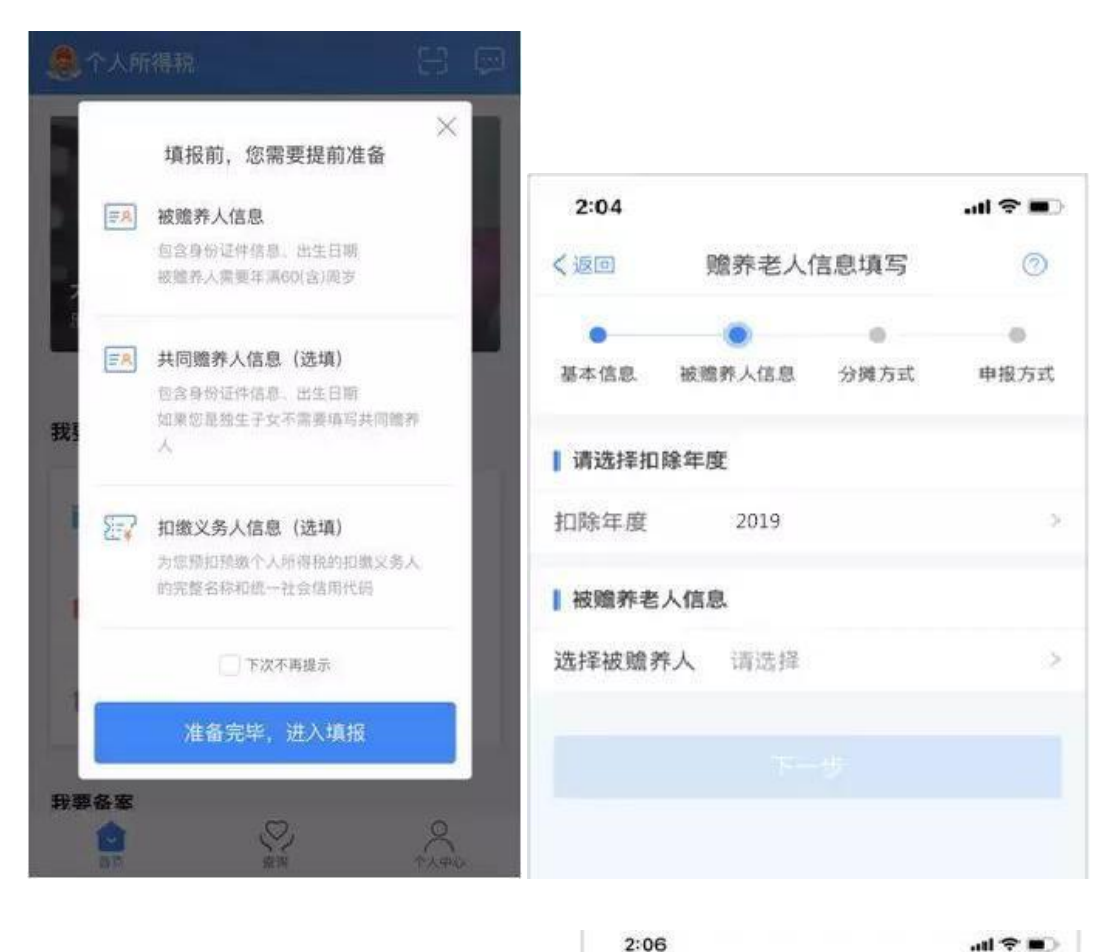

|                               |       |      |      | く返回                                                                         | 赡养老人信息填写               |                      | 0                       |
|-------------------------------|-------|------|------|-----------------------------------------------------------------------------|------------------------|----------------------|-------------------------|
| 〈返回                           | 赡养老人( | 宫息填写 | 0    |                                                                             |                        |                      |                         |
| •                             | •     |      |      | 基本信息                                                                        | 被國养人信息                 | 分摊方式                 | 申报方式                    |
| 基本信息 祕                        | 識养人信息 | 分摊方式 | 申报方式 | @ ####                                                                      | 7招集交务人,则3<br>8该项专项附加和3 | 0篇义务人资源:<br>2位年,并在预注 | 1元1時後<br>1元1時後<br>1元1時中 |
| 是否独生子女                        | ζ     |      |      | SERIFUS                                                                     |                        |                      |                         |
| 是否独生子女 非独生子女 >                |       |      |      | 选择申报方式                                                                      |                        |                      |                         |
| 共同赡养人                         |       |      |      | 通过扣缴义务人申报<br>您本次填写的扣除信息将会被发送给您指定的扣缴<br>义务人 由扣缴义务人在为您赔偿扣据做审报时进               |                        |                      |                         |
|                               | ④ 添加共 | 同職养人 |      | 行扣除                                                                         |                        |                      |                         |
| 分擁方式                          | 请选择   |      | ×    | 综合所得年度自行申报<br>想本次提交后,可以在次年3月1日至6月30日內向<br>税务机关办理汇算清晰申捐(《综合所得年度自行<br>申报》)时把除 |                        |                      |                         |
| 本年度月扣除<br>金额(元)               | 12000 |      |      |                                                                             |                        |                      |                         |
| 分開的扣除價值還不得加过每年12000元(每月1000元) |       |      |      | 【请选择您的扣缴义务人                                                                 |                        |                      |                         |
| ne an fei lab r               |       |      |      | 0                                                                           | ③ 添加扣缴义                | 务人/工作单               | 位                       |
|                               |       |      |      |                                                                             |                        |                      |                         |
|                               |       |      |      |                                                                             |                        |                      |                         |

温馨提示:以上图文流程仅供参考,填写请以真实情况为准!